## SECUREEMR Version No: 5

Electronic Health Information Data Export and User Guide

### TABLE OF CONTENTS

| Table of Contents             | 2 |
|-------------------------------|---|
| Purpose                       | 2 |
| Instructions                  | 2 |
| SecureEMR Workflow            | 2 |
| 1. Single Patient Data Export | 3 |
| 2. All Patient Data Export    | 4 |

### <u>Purpose</u>

The purpose of this document is to describe SecureEMR+ export data process and the definition of elements in the exported files. Ref.:

- §170.315(b)(10) Electronic Health Information export
- ONC Compliance Date: Dec 31,2023

### Instructions

### **SEMR Workflow**

#### Single Patient Data Export:

SecureEMR users can perform an electronic health information (EHI) export for a single patient at any time the user chooses without developer assistance. Permission to perform the export can be limited to a set of users.

#### Patient population EHI Export:

A SecureEMR user with permission to access Data Export Module can initiate an electronic health information (EHI) export for All Patients/Complete Clinic, with developer assistance. The Data Migration Team monitors the progress of the process.

#### Data Files exported:

- Includes EHI that can be stored at the time of certification by the product.
- Are in electronic and in a computable format.
- Includes a publicly accessible hyperlink of the export's format.

### 1. Single Patient Data Export

Users can export Single Patient EHI any time the user chooses and without subsequent developer assistance to operate.

The **Export Patient Data** permission can be adjusted by selecting **Admin Pages** > **Module Permissions** from the top menu. Once in the permissions screen, select the desired user from the list, and click the checkbox for *Enabled* under the **Export Patient Data** option.

| Select the User f              | rom the list:              |                     | 1                    |
|--------------------------------|----------------------------|---------------------|----------------------|
| Fa                             | mily Practice MD Secure EM | R [Physiciar 🗸      |                      |
| Module Permissio               | n For Family Practice M    | D Secure EMR [Physi | ician]               |
|                                |                            | Reload Perm         | issions Save setting |
| Name                           | Modify                     | Enabled             | IsDefault            |
| Admin Pages                    | Close                      |                     |                      |
|                                | Modify                     |                     |                      |
| Name                           | Modify                     | Enabled 🚨           | ReadOnly 📮           |
| Alert Audit Trail              | Expand                     |                     |                      |
| Appt. Audit Report             | Expand                     |                     |                      |
| Audit Trail Report             | Expand                     |                     |                      |
| Clinical Library Access        | Expand                     |                     |                      |
| CoSignature Preferences        | Expand                     |                     |                      |
| Demographics Audit Report      | Expand                     |                     |                      |
| Demographics View Report       | Expand                     |                     |                      |
| Duplicate Patients Report      | Expand                     |                     |                      |
| Emergency Access               | Expand                     |                     |                      |
| Export Patient data            | Expand                     |                     |                      |
| Extender Signature Preferences | Expand                     |                     |                      |
| Internal Audit Report          | Expand                     |                     |                      |
| Module Permission              | Expand                     |                     |                      |
| New Extender                   | Expand                     |                     |                      |

Figure: Export Patient Data permissions

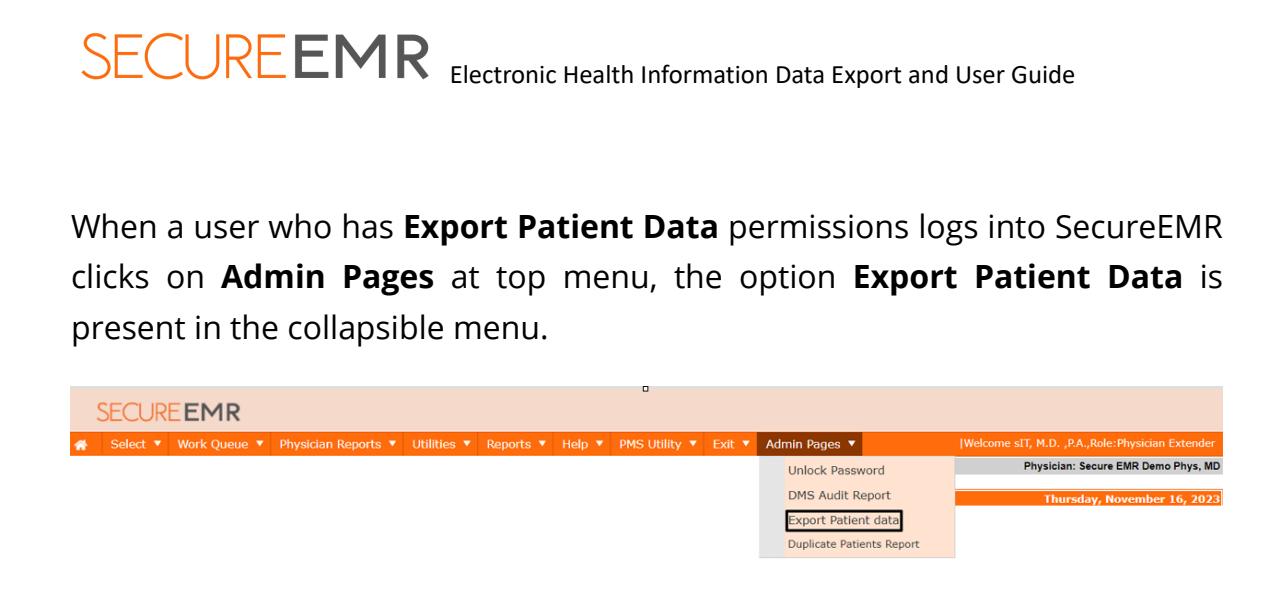

#### Figure: Admin Pages

To export data for single patient, complete the following steps:

- 1. Chage radio button to **Select Patient**.
- 2. In the **Last Name, First Name** field, input the patient name in that format.
- 3. Click **Submit** button. A message will be displayed: Data export file will start shortly, please press **Refresh** button to update status.
- 4. Once the status changes to **Complete** you are ready to press **Download** button to start downloading the file to your PC.

Downloaded files will be in a .zip file format.

### 2. All Patients/Complete Clinic Patient Data Export

Patient Population Data Export is handled by Inmediata Data Migration Team as it depends on size of data, time and efforts required to manage the server resources.

The user initiates the request at Patient Data Export module. The Data Export can be initiated by following the steps below:

- 1. Navigate to Admin Pages > Export Patient Data
- 2. Select the All Patients radio button (default setting)

- 3. In the **Visit Selection** section, select a radio button for the visit range. Choose between **All Visits** or a **Date range**. If you select the Date Range, input a From and To date to define the date range.
- 4. When exporting all patients in a practice, if the number of patients with signed visits is less than 1,000 then the export will be scheduled to be executed overnight, please check the status again the next morning by clicking **Refresh** button.
- 5. If there are more than 1,000 patients with signed visits, the export will be placed on hold and an Inmediata representative will contact the practice owner to confirm before the export is scheduled.
- 6. When **All Patients** and **Date Range** combination is selected the data export will be in **Not Started** status and will be scheduled for next day.
- Please contact Inmediata Customer Support Team at servicioalcliente@inmediata.com or techsupport@inmediata.com for any assistance.

|                                   |                              | Bu                 |           | er scheddlei                                                   |                                   |  |  |  |  |
|-----------------------------------|------------------------------|--------------------|-----------|----------------------------------------------------------------|-----------------------------------|--|--|--|--|
| Select data to expo               | rt 🗹 Patient Continuity of 🤇 | Care Document (CCI | DA)       |                                                                |                                   |  |  |  |  |
| Patient Selection                 |                              |                    |           | The maximum patient export limit was exceeded. A representativ |                                   |  |  |  |  |
| 🚺 🖲 All Patients (Sche            | eduled for next day)         |                    |           |                                                                | at jou to salicular jour request. |  |  |  |  |
| $\bigcirc$ Select Patient         | Last Name, First Name        |                    |           |                                                                |                                   |  |  |  |  |
| Visit Selection                   |                              |                    |           |                                                                |                                   |  |  |  |  |
| 2) <ul> <li>All Visits</li> </ul> |                              |                    |           |                                                                |                                   |  |  |  |  |
| O Date Range                      | From Date                    | To Dat             | e         |                                                                |                                   |  |  |  |  |
| 3<br>Submit Reset                 | 5<br>Refresh Close           |                    |           |                                                                | 0                                 |  |  |  |  |
| Selected Pati                     | ent Selected Dates           | Status             | Completed | Requested By                                                   | Download                          |  |  |  |  |
|                                   | (1) 0-1)                     | On Hold            |           | Torres, sonia                                                  | Download                          |  |  |  |  |
| 1 (All Patients)                  | (All Dates)                  | on noid            |           |                                                                |                                   |  |  |  |  |

Figure: All patients> All visits

| SE  | CURE                 | EMR Electro                 | onic Healtl | h Infor | mati  | on E   | Data | Exp  | ort a | and    | Use | er Gui | de         |
|-----|----------------------|-----------------------------|-------------|---------|-------|--------|------|------|-------|--------|-----|--------|------------|
|     |                      | Bulk Data Exporter          | Schedule    | r       |       |        |      |      |       |        |     |        |            |
| Se  | lect data to expor   | t 🖾 Patient Continuity of C | Care Docume | nt (CCD | A)    |        |      |      |       |        |     |        |            |
| Pa  | ntient Selectio      | n                           |             |         |       |        |      |      |       |        |     |        |            |
| 10  | All Patients (Sche   | duled for next day)         |             |         |       |        |      |      |       |        |     |        |            |
| 0   | Select Patient       | Last Name, First Name       |             |         |       |        |      |      |       |        |     |        |            |
| Vi  | sit Selection        |                             |             |         |       |        |      |      |       |        |     |        |            |
| 0,  | All Visits           |                             |             |         |       | 3      |      |      |       |        |     |        |            |
| 2 💿 | Date Range           | From Date 01/01/2022        |             | To Date | 12/31 | 1/2022 | 2    |      |       | ٦      |     |        |            |
| _   | 4                    |                             |             |         | 0     | D      | ecen | nber | 202   | 2      | 0   |        |            |
| s   | Submit Reset         | Refresh Close               |             |         | Su    | Mo     | Ти   | We   | Th    | Fr     | Sa  |        |            |
| СС  | DA Data Export Hist  | огу                         |             |         |       |        |      |      | 1     | 2      | 3   |        |            |
|     | Selected Patie       | nt Selected Dates           | Stat        | us      | 4     | 5      | 6    | 7    | 1     | 9      | 10  | d By   | 6 Download |
| 1   | Torres Jimenez, Soni | a (All Dates)               | Complete    | 11      | 11    | 12     | 13   | 14   | 15    | 16     | 17  |        | Download   |
| 2   | (All Patients)       | (All Dates)                 | On Hold     |         | 18    | 19     | 20   | 21   | 22    | 23     | 24  |        | Download   |
| 3   | (All Patients)       | (All Dates)                 | On Hold     |         | 25    | 26     | 27   | 21   | 29    | 30     | 31  |        | Download   |
| 4   | (All Patients)       | (All Dates)                 | On Hold     |         |       |        |      |      | IUITE | 5, 501 | IIa |        | Download   |

Figure: All patients> Date Range

The contents of the downloaded .zip (compressed) file will have the following files/structure:

1. "Readme.pdf": this user guide

2. A folder for each patient exported with the patient's name and the MRN separated by dashes, like this: "Juan-Pueblo-12345"

Each patient folder will have the following:

- 1. HealthRecordCCD.xml this is patient record in CCD format
- 2. CCD.xsl this is the stylesheet needed to open a CCD file

3. Attachments folders for each document type associated with each patient, for example, if the patient has completed office forms, then a folder called "OfficeForms" will be included with PDF documents assigned to that patient.

| Name                | Date modified       | Туре             | Size   |  |  |
|---------------------|---------------------|------------------|--------|--|--|
| 🚞 Juan-Pueblo-12345 | 11/21/2023 4:57 PM  | File folder      |        |  |  |
| 🔯 Readme.pdf        | 11/21/2023 3:54 PM  | Microsoft Edge P | 434 KB |  |  |
| Name                | Date modified       | Туре             | Size   |  |  |
| DrawingModule       | 11/21/2023 4:57 PM  | File folder      |        |  |  |
| OfficeForms         | 11/21/2023 4:57 PM  | File folder      |        |  |  |
| CCD.xsl             | 11/21/2023 11:55 AM | XSLT Stylesheet  | 100 KB |  |  |
| HealthRecordCCD.xml | 11/21/2023 11:55 AM | xmlfile          | 100 KB |  |  |

Figure: All patients> Downloaded files

#### Disclaimers:

Once the download is complete, security of the PHI contained in downloaded files is the responsibility of the user. Inmediata accepts no liability after the data leaves Inmediata servers.

All contents of this document are the property of Inmediata Health Group, LLC. Inmediata Health Group, LLC reserves the use of its content only for educational purposes and to those who own the Secure EMR+ application. No copying or transmission of all or part of this document may be made except for internal use of the provider's office without the consent of Inmediata Health Group, LLC.